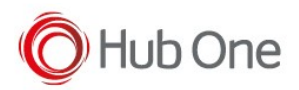

## Unitech WD100

We will see an example about how to assign a key, the action of displaying or hiding the Virtual Keyboard.

We use the Unitech WD100 device and we want to display and hide the Virtual Keyboard using the F1 button:

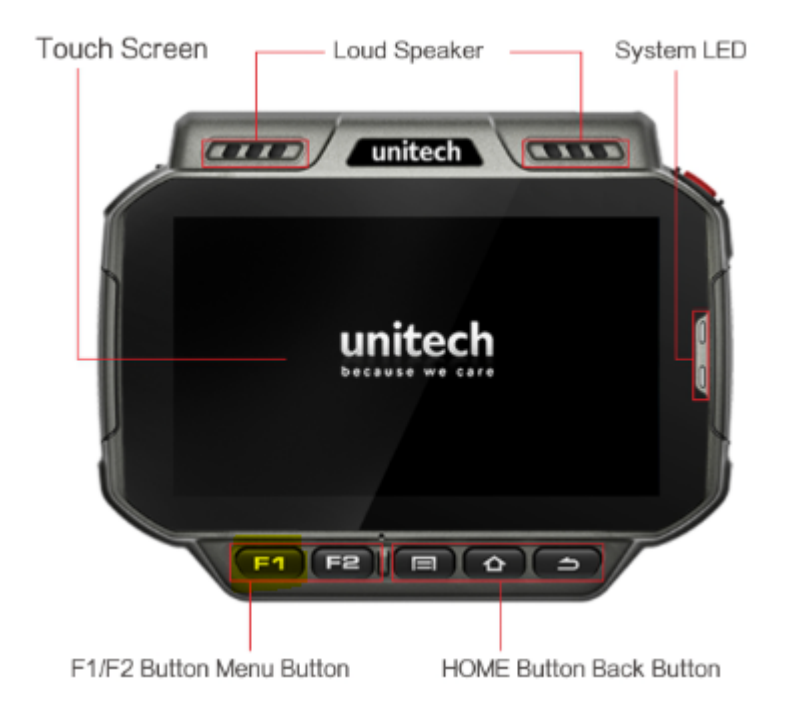

By default, this key is remapped to increase the volume.

But in this case, we can see how to remap this key in the following way:

Open TellNext and select a profile. Then, select the Test Menu option on the top left of the screen and the Keyboard Test option from the next menu.

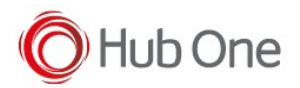

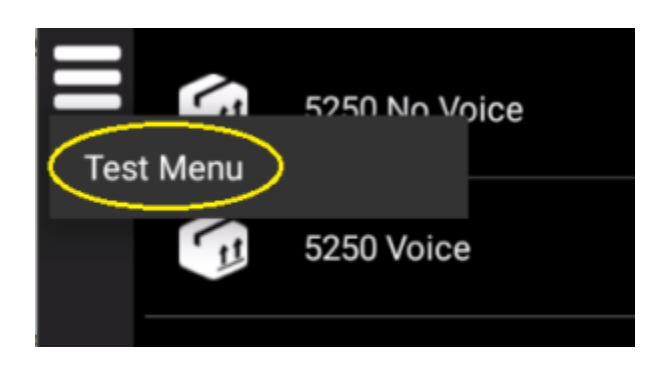

| 📺 •i) 🚥 🤹 | Keyboard test          |
|-----------|------------------------|
|           | Hardware keyboard info |
|           | Scanner test           |
|           | Device Info            |
|           | Network state          |

Select the corresponding process you want to use the key for activating/deactivating the Virtual Keyboard and press the key.

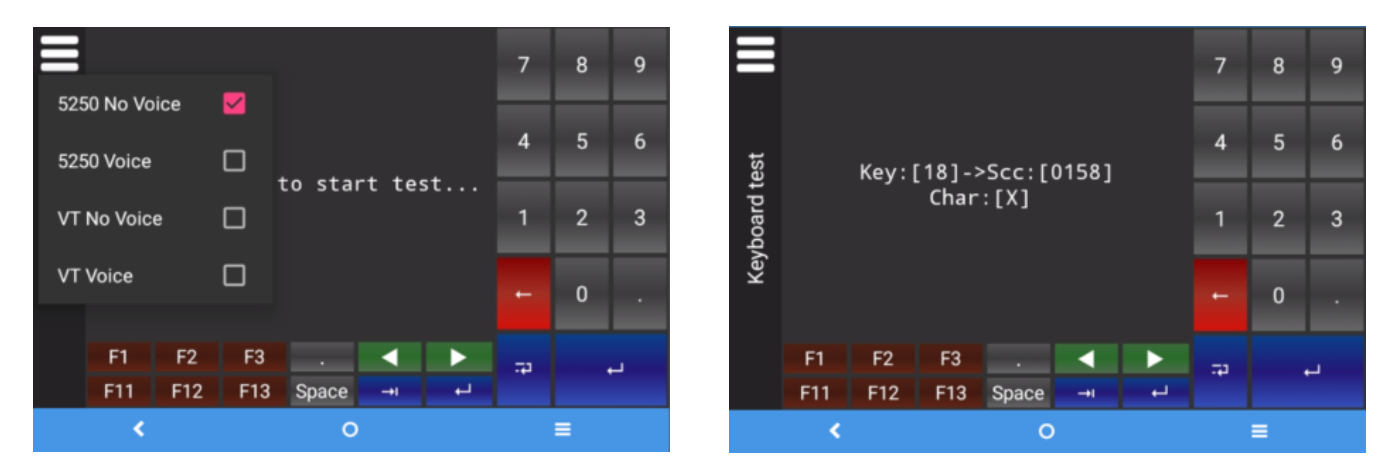

You will see the Scan Code to configure in the \_tnx\_process file in the following way:

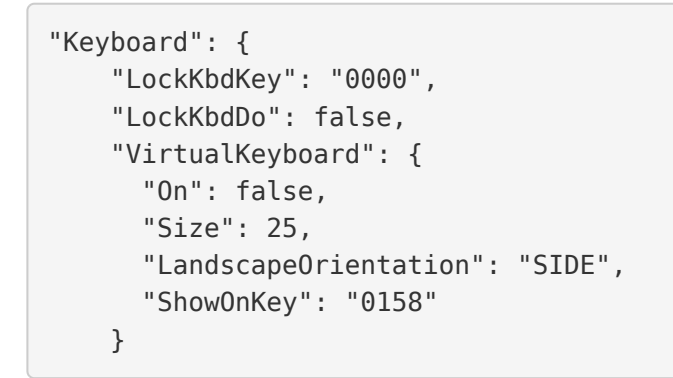

When this configuration is loaded and TellNext opened, the Virtual Keyboard will be hidden

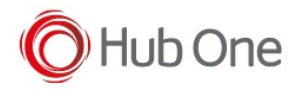

(VirtualKeyboard.On: false). As you press the F1 button in your device (VirtualKeyboard.ShowOnKey: "0158"), the Virtual Keyboard will be displayed.